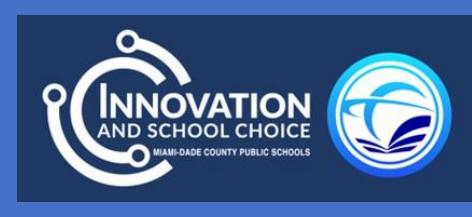

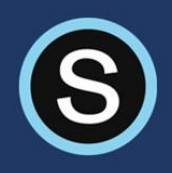

## SCHOOLOGY PARENT PORTAL USER GUIDE

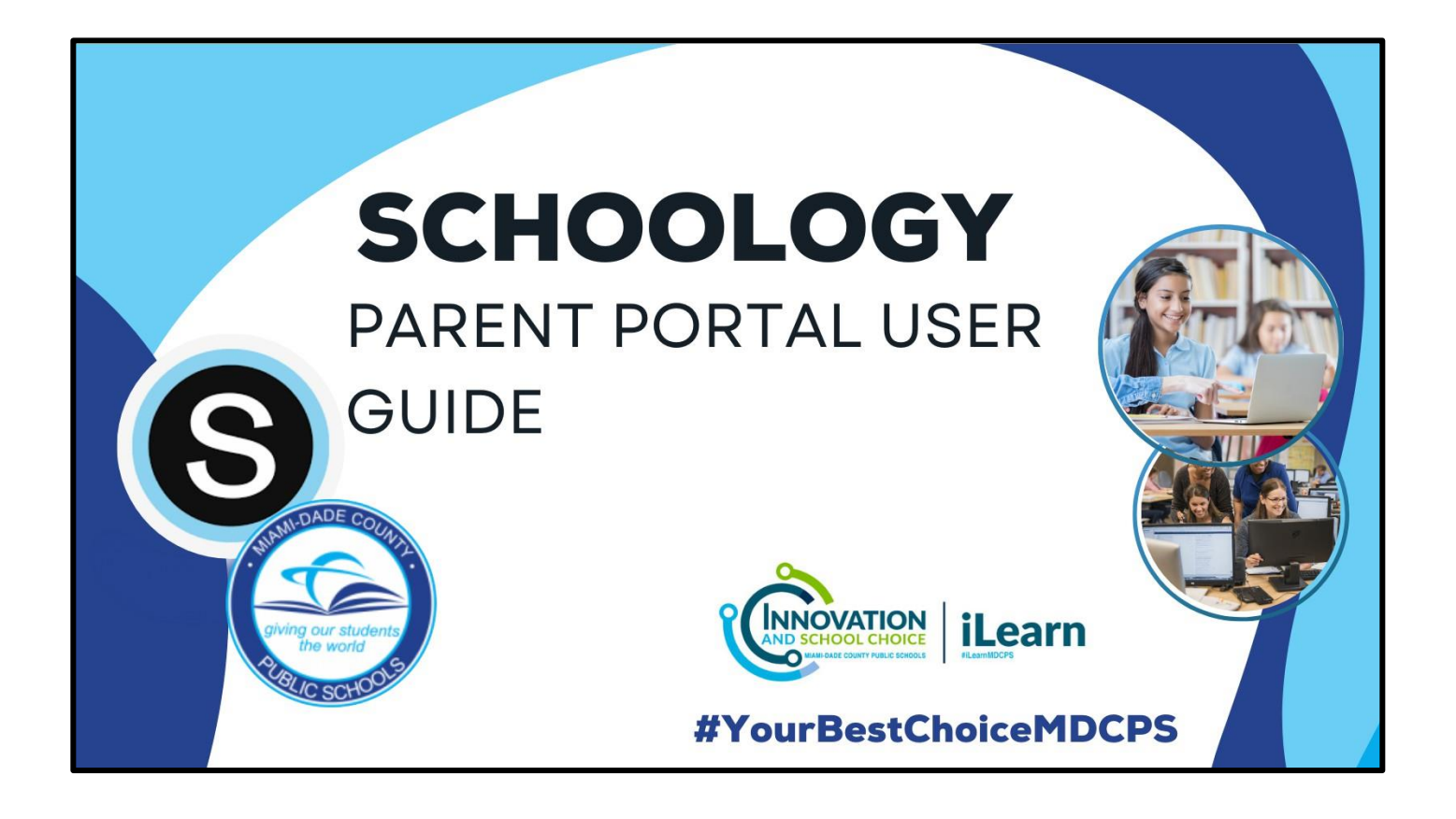

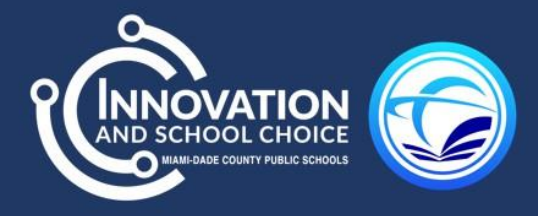

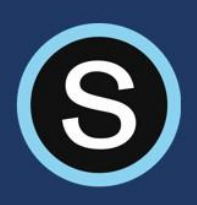

#### CONTENTS

| How to Log into Schoology                        | 2  |
|--------------------------------------------------|----|
| How to Access Your Child's/children's Courses    | 3  |
| How to View Your Child's Grades                  | 5  |
| How to Message the Teacher in Schoology          | 6  |
| How to View the School Page                      | 7  |
| Parent Email Digest & Overdue Notification Email | 9  |
| Troubleshooting Tip                              | 11 |

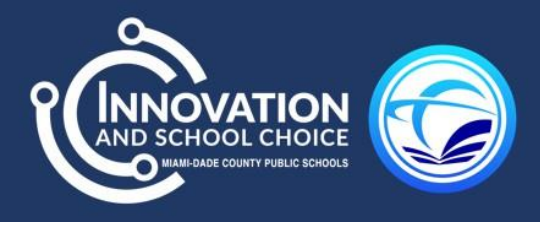

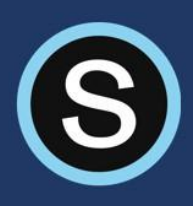

## HOW TO LOG INTO SCHOOLOGY

- 1. Go to https://www3.dadeschools.net/home
- 2. Click Portal and then Parents.

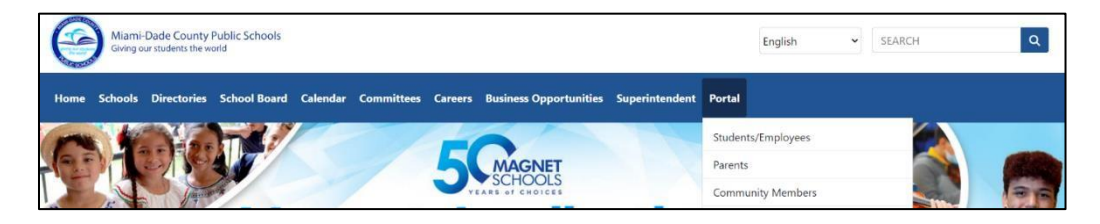

3. Choose a sign-in method. \*

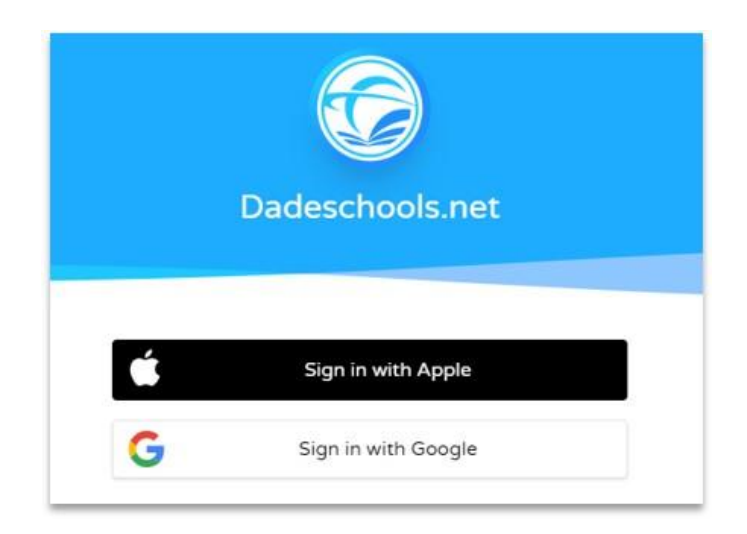

\* If this is your first time registering your Gmail or Apple ID, it will take up to 3 business days to grant access to Schoology.

4. Once access is available, click on Schoology.

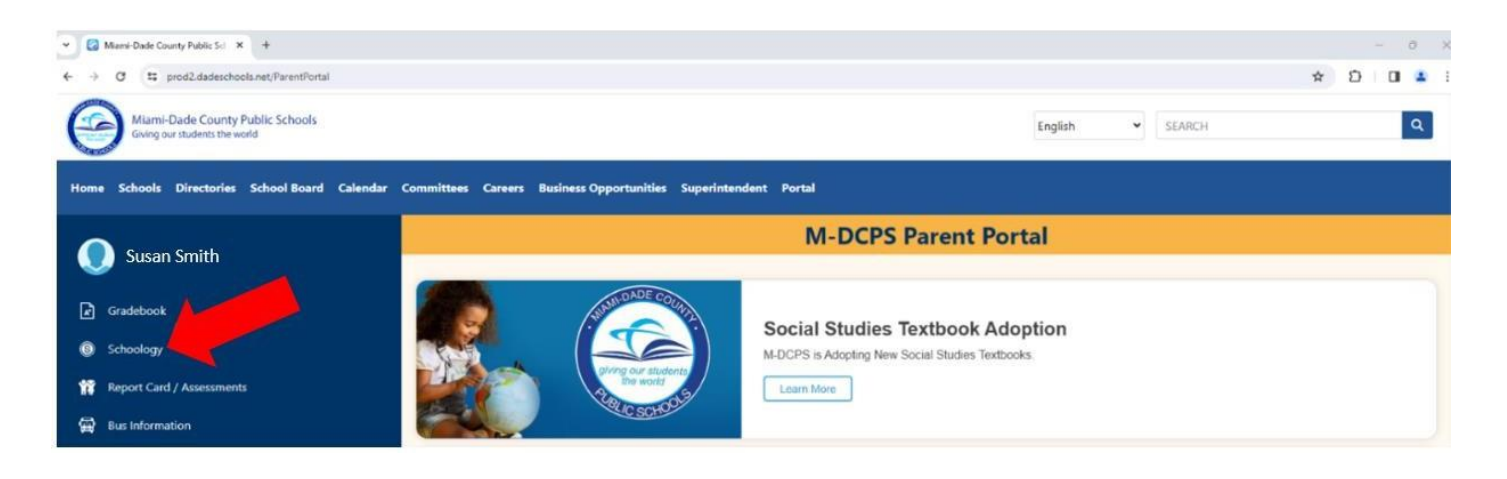

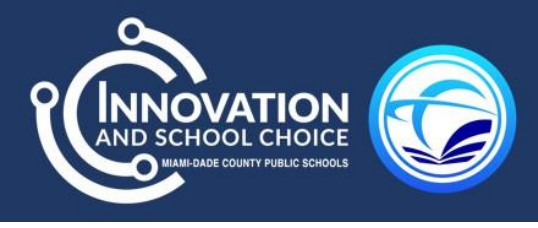

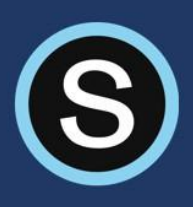

### HOW TO ACCESS YOUR CHILD'S COURSES

1. To view your child's courses, click on your name in the upper right-hand corner, your child's name will populate.

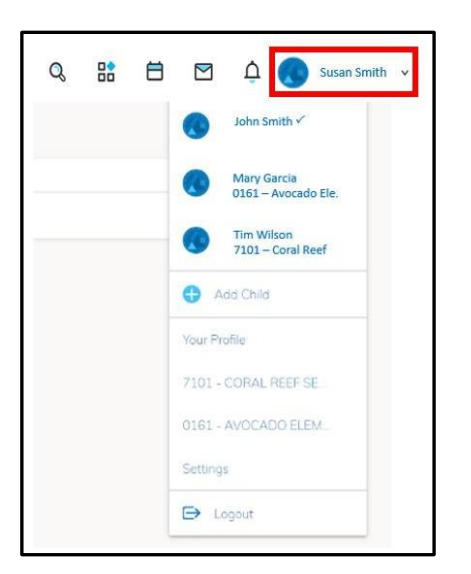

2. Choose the child's name you want to view. Then, you will see the current courses, groups, upcoming assignments, and events.

| You are viewing as                                 | John Smith                                                            |        |
|----------------------------------------------------|-----------------------------------------------------------------------|--------|
| Courses v Groups v                                 | iot 📀 🗎                                                               | hn Smi |
| Student Activity - Enrollments                     | To Do                                                                 |        |
| Courses Current +                                  | UPCOMING                                                              |        |
| Landeros: 04 - Social Studies Grade One - F5975    | Due Friday, October 27, 2023 at 11:59 pm<br>Landeros                  |        |
| Landeros: 03-Science - Grade One - E3111           | Even and Odd<br>Due Mondey. October 30, 2023 at 11:59 pm<br>Landeros. |        |
| 🖽 Landeros: 02-Mathematic-Grade Two D6336          | Maps<br>Due Monday, October 30, 2023 at 11:59 pm                      |        |
| Landeros; 01-LANGUAGE ARTS READING GRADE 1 - C3010 | Landeros                                                              |        |
| Landeros: 00 - Homeroom Grade One - L1111          | Upcoming Events                                                       |        |
| Groups                                             | TUESDAY, OCTOBER 31, 2023                                             |        |
|                                                    | T Fall Fest                                                           |        |
| Amine Club                                         | FRIDAY, NOVEMBER 3, 2023                                              |        |
| Book Club                                          | Narrative Writing Presentation                                        |        |

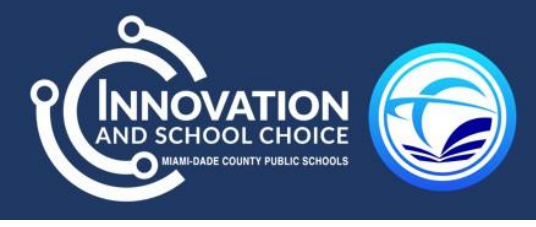

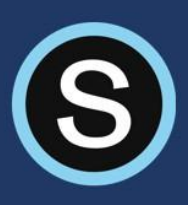

3. Click on a course to view its content. You can click on any item within the course to view it. Please note this is a view only option for parents.

|                                                                                                    | You are viewing as John Smith             |                           |            |
|----------------------------------------------------------------------------------------------------|-------------------------------------------|---------------------------|------------|
|                                                                                                    | Courses ~ Groups ~                        | 8                         | John Smith |
| A PERSON AND A PERSON AND A PER | You are viewing Thomas Franco's course    |                           |            |
|                                                                                                    | Landeros: 00 - Homeroom Grade One - L1111 |                           |            |
| 📷 Materials 🔹                                                                                                    |                                           | Upcoming - 🛅              |            |
| Updates                                                                                                    | All Materials *                           | Tuesday, October 31, 2023 |            |
| 🚨 Members                                                                                                    |                                           | 31 Fall Fest              |            |
| Discovery Education                                                                                                    | > Newsletters                             | 1 Admin                   |            |
| Edpuzzle                                                                                                    |                                           | 14                        |            |
| licrosoft OneDrive                                                                                                    |                                           |                           |            |
| OneNote Class Notebo                                                                                                    |                                           |                           |            |
| VocabularySpellingCity                                                                                                    |                                           |                           |            |

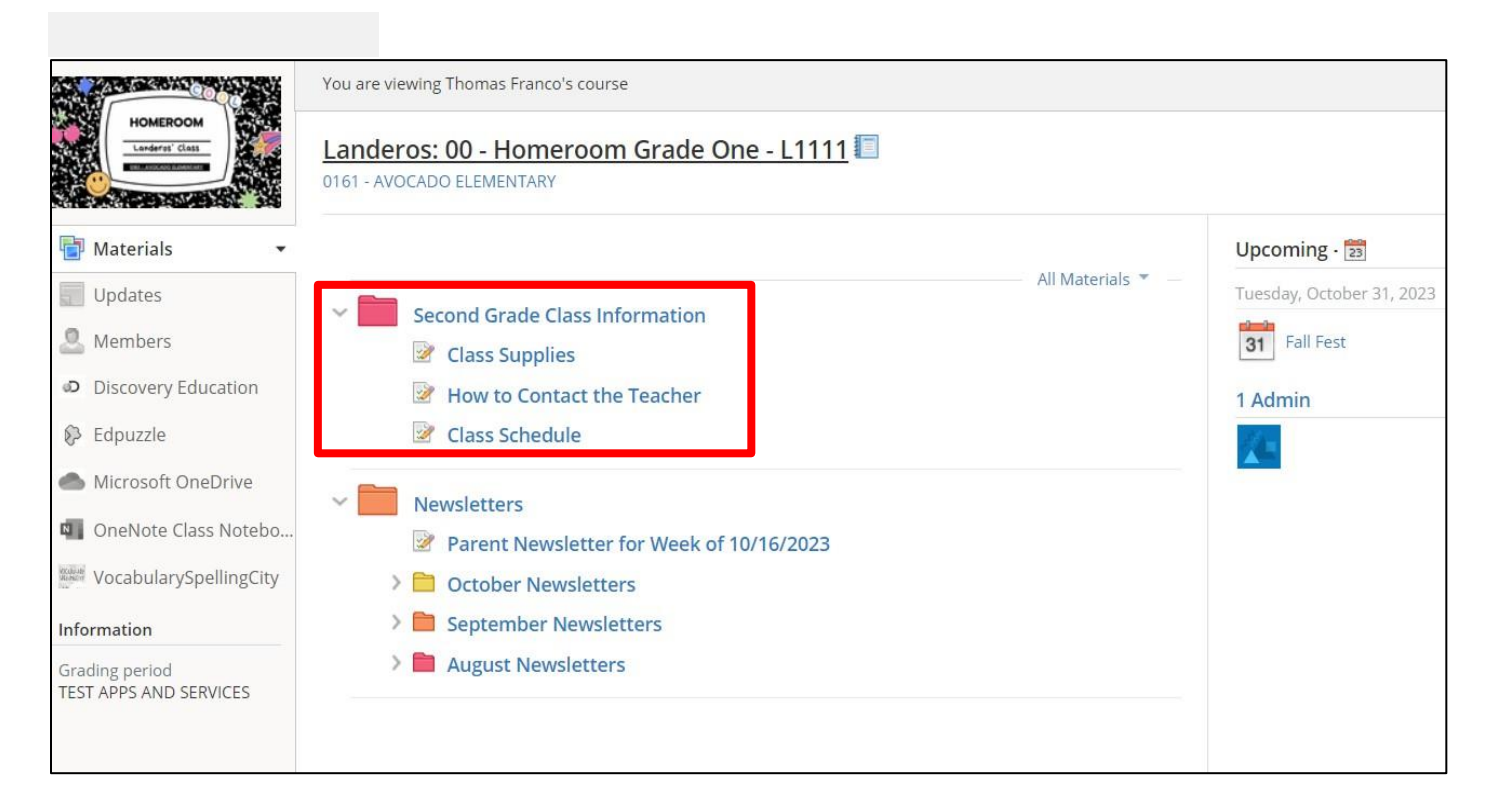

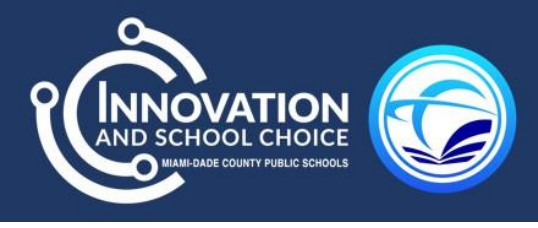

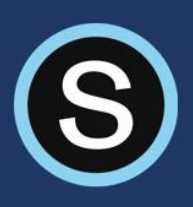

### HOW TO VIEW YOUR CHILD'S GRADES

1. To view your child's recently graded assignments, find the *Recently Completed* section or go directly to the child's *Courses*.

| Student Activity · Enrollments                                    | Uncoming Events                  |     |
|-------------------------------------------------------------------|----------------------------------|-----|
|                                                                   | TUESDAY, OCTOBER 31, 2023        |     |
| Landeros: 04 - Social Studies Grade One - F5975                   | I Fall Fest                      |     |
| <ul> <li>Canveros, et « Jocim Acores Grade One « F3973</li> </ul> | FRIDAY, NOVEMBER 3, 2023         |     |
| Landeros: 03-Science - Grade One - E3111                          | S Narrative Writing Presentation |     |
| Landeros: 02-Mathematic-Grade Two D6336                           | Recently Completed               |     |
| Landeros: 01-LANGUAGE ARTS READING GRADE 1 - C3010                | C Maps                           | 100 |
| N Landston 00, Homestern Grade One, 11111                         | H Even and Odd                   | 80  |
| Landeros: 00 - Homeroom Grade One - LTTT                          | Sequence Events:                 | 100 |
| Groups                                                            |                                  |     |
| Amine Club                                                        |                                  |     |
|                                                                   |                                  |     |

2. Once inside a **Course**, its content will be visible.

| D Courses -                                                                                                    | Groups ~                                                                           | 8                                                                                 | John Smith |
|----------------------------------------------------------------------------------------------------|------------------------------------------------------------------------------------|-----------------------------------------------------------------------------------|------------|
| SOCIAL STUDIES                                                                                                    | Landeros: 04 - Social Studies Grade One - F5975                                    |                                                                                   |            |
| Materials  Updates  Updates  Characterials  Updates  Characterials  Updates  Characterials  Updates  Characterials  Updates  Characterials  Updates  Characterials  Characterials  Charac | All Materials All Materials All Materials All Materials All Materials Past Lessons | Monday, October 30, 2023<br>Monday, October 30, 2023<br>Maps: 11:59 pm<br>1 Admin |            |

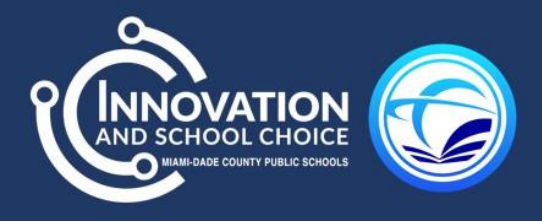

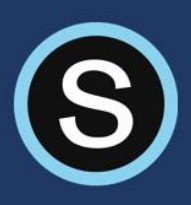

### HOW TO MESSAGE THE TEACHER IN SCHOOLOGY

#### 1. Click on your name.

| Q      | ⊟ | ¢ | Susan Smith 🗸                       |
|--------|---|---|-------------------------------------|
|        |   |   | Susan Smith 🗸                       |
| vents  |   |   | John Smith<br>0161 – AVOCADO ELEM.  |
| events |   |   | Tim Wilson<br>7101 – CORAL REEF SHS |

2. Select the envelope icon and click on New Message.

| og<br>Og              |                | Ċ 💽      | Susan Smith 🗸 |
|-----------------------|----------------|----------|---------------|
| Messages              | New Message    |          |               |
| You have not received | l any messages | Calendar |               |
| View A                |                |          |               |

3. Begin to type the teacher's name and when the name populates select it from the dropdown menu. Type your message and then click **Send**.

| New Message |                                       | × |
|-------------|---------------------------------------|---|
| To: *       | Jones                                 |   |
| Subject: *  | WILLIAM JONES<br>0161 – AVOCADO ELEM. |   |
| Message:    |                                       | 1 |
|             |                                       |   |
|             |                                       |   |
|             |                                       |   |
|             | Send Cancel                           |   |

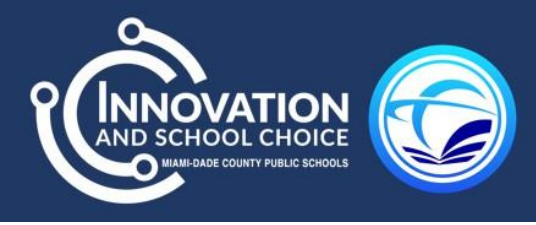

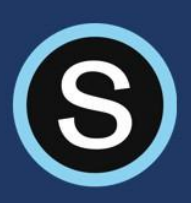

### HOW TO VIEW THE SCHOOL PAGE

Your child's school has a *School Page* located within Schoology. Think of the school page as the school's website. This is where the school will communicate with parents by posting updates, announcements, and calendar events.

1. To access the school page, click the arrow in the upper right-hand corner to access the dropdown menu.

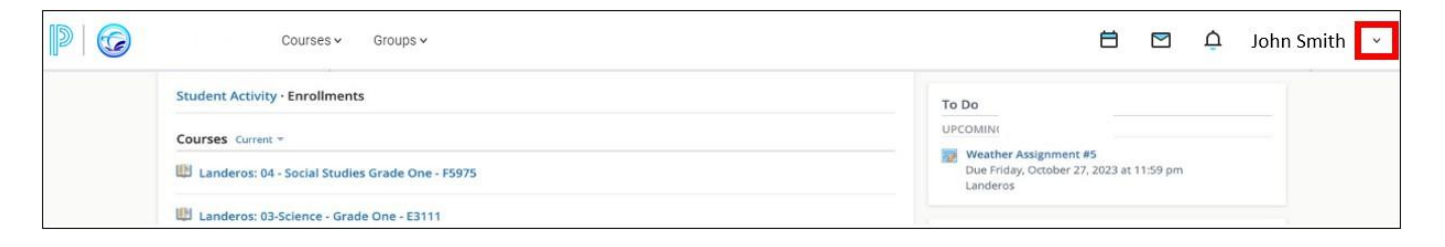

2. Click on parent name and then select the school's name.

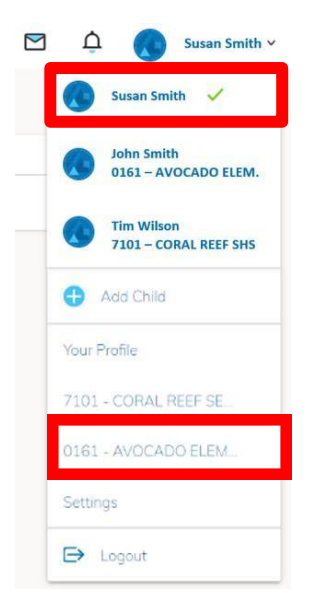

3. On the school page you can read updates, view announcements, and see any calendar events shared by the school.

| Avocado Elementary                                     | 0161 - AVOCADO ELEMENTARY 🏯<br>LMS Deployment                                                                                                    | Notifications                                                                                                    |
|--------------------------------------------------------|----------------------------------------------------------------------------------------------------|----------------------------------------------------------------------------------------------------|
| Updates<br>Info<br>Faculty<br>Resources<br>Discussions | William Jones           Make sure you submit your picture forms. If you have any questions please call the first office. If you lost your picture form, please download the attached document.           Image: State of the state of the state of | Upcoming - 3<br>Monday, October 30, 2023<br>Deture Day!<br>Schools<br>Mus Deployment:<br>Mus Deployment:<br>Mus ADE K-8 CTR INTL EDUC<br>Mus Od1 - AIR BASE K-8 CTR INTL EDUC<br>Mus Od7 - CORAL REEF MONTESSORI ACAD CH |

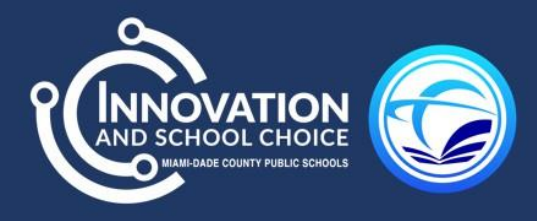

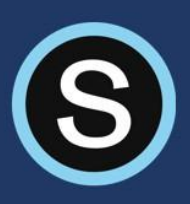

#### 4. On the left-hand side, click Info to find the address and phone number of the school.

| Avocado Elementary | 0161 - AVOCADO ELE<br>Info | MENTARY                                                   |  |
|--------------------|----------------------------|-----------------------------------------------------------|--|
|                    | Address                    | 16969 SW 294 ST<br>HOMESTEAD, Florida 33030 United States |  |
| Updates            | Phone                      | 3052474942                                                |  |
| Info               |                            |                                                           |  |

#### 5. On the left-hand side, click **Faculty** to see staff members at that school site.

|             | Search | Filter by departmen |
|-------------|--------|---------------------|
| Updates     | Search |                     |
| Info        |        | Send Send           |
| Seculty     |        |                     |
| Resources   |        | Send                |
| Discussions |        |                     |
|             |        | Send                |

# 6. On the left-hand side, click **Resources** to access documents shared by your school and available for download.

| Avocado Elementary | 0161 - AVOCADO ELEMENTARY  A Resources                          |               |
|--------------------|-----------------------------------------------------------------|---------------|
|                    | Title                                                           | 4 of 4        |
| Updates            | Added by ROSALIND LANDEROS - Oct 23, 2023                       | \$÷           |
| E Info             | Club Opportunities<br>Added by ROSALIND LANDEROS - Oct 23, 2023 | \$~           |
| Discussions        | Student Handbook<br>Added by ROSALIND LANDEROS - Oct 23, 2023   | \$~           |
|                    | Parent Handbook Added by ROSALIND LANDEROS - Oct 23, 2023       | \$\$ <b>~</b> |

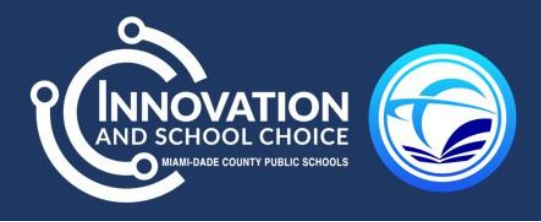

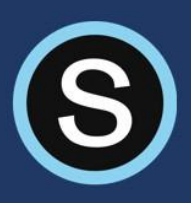

### PARENT EMAIL DIGEST & OVERDUE NOTIFICATION EMAIL

Miami-Dade County Public Schools has turned on the Parent Email Digest. A Parent Email Digest is an automatic email that will be sent daily to the email provided by the parent.

#### To manage the Parent Email Digest:

- 1. Go to your name located at the top right-hand side in your parent Schoology account.
- 2. Click the arrow to access the drop-down menu, from your account name.
- 3. Select Settings.

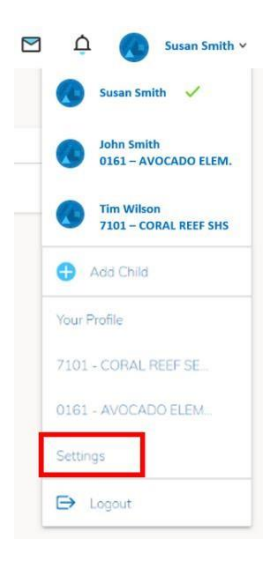

4. From the Notifications tab, you can elect to receive one or both of two email summaries:

| Account                 |                                    |                                      |
|-------------------------|------------------------------------|--------------------------------------|
| Notifications A         | Account Settings                   |                                      |
| Parent Email Digest     |                                    |                                      |
| Receive weekly or daily | email reports of your children's a | activity                             |
| Email Summary:          | Off                                | ~                                    |
| Overdue Submissio       | ns Email                           |                                      |
| Receive an email when a | an item's due date has passed w    | ithout a submission from your child. |
| Email Notification:     | Off                                | ~                                    |
|                         | Save Changes                       |                                      |
|                         |                                    |                                      |
|                         |                                    |                                      |

- 5. Select **On** in your **Email Summary** drop-down menu to receive the **Parent Email Digest.**
- 6. Select **On** in the **Email Notification** drop-down menu to receive the **Overdue Submissions Email** indicating that an assignment is overdue by your child.

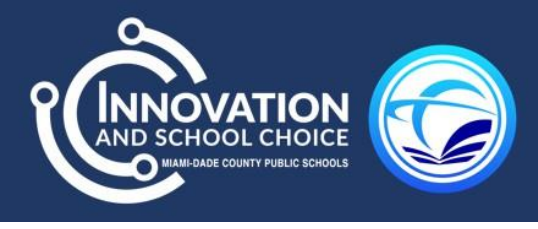

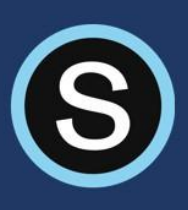

7. Select Save Changes to indicate your selected preferences.

| Notifications       | Account Setti        | Account Settings |        |         |         |        |      |  |
|---------------------|----------------------|------------------|--------|---------|---------|--------|------|--|
| Parent Email Dig    | est                  |                  |        |         |         |        |      |  |
| Receive weekly or d | aily email reports ( | ofyou            | ur chi | ldren's | s activ | /ity   |      |  |
| Email Summary:      | On                   | On               |        |         | ~       |        |      |  |
| Repeat:             | Wee                  | ~                |        |         |         |        |      |  |
| Time:               | 05:0                 | 05:00PM          |        |         |         |        |      |  |
| Day:                | S                    | Μ                | Т      | W       | Т       | F      | S    |  |
| Overdue Submis      | sions Email          |                  |        |         |         |        |      |  |
| Receive an email wh | en an item's due d   | date ł           | nas pa | assed   | witho   | ut a s | ubmi |  |
| Email Notification: | On                   |                  |        |         |         |        | ~    |  |

You can receive emails on a *Daily* or *Weekly* basis. If you select *Daily*, you may set a time at which the notification will be sent to your inbox. If you select *Weekly*, you'll have an additional option to select the day of the week you'd like to receive the email. If there are no updates for the given time, you will receive an email stating that there were no new updates.

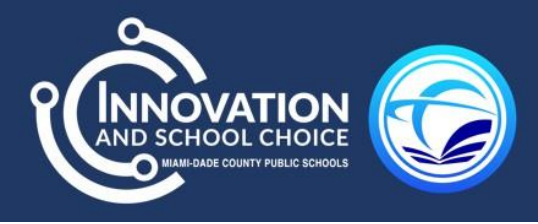

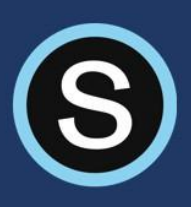

### TROUBLESHOOTING TIP

If you receive an error message after clicking Schoology and you have waited the recommended 3 business days, please try the following tips:

- 1. Ensure you are using the recommended browser, **Google Chrome**.
- 2. Verify that multiple users are not signed into the same account. This may interfere with accessing your Schoology account.
- 3. It is recommended that all users sign out of Schoology, the portal, and computer following each session. Once this is done, try logging back into the Schoology account.
- 4. To further troubleshoot, clear your browser cookies and caches.

If you have any further questions, please contact your child's teacher or school.